## 莊敬國小113學年度社團活動報名流程圖解

◎步驟簡說:《對象不符或額滿後以及相同時段均無法重複報名》

1. 連線到莊敬國小首頁,網址 http://www.zjes.tyc.edu.tw/

2. 滑鼠移至網頁"113 學年度課後社團報名請點選網址"下面的 https://afterclass. z jes. tyc. edu. tw/

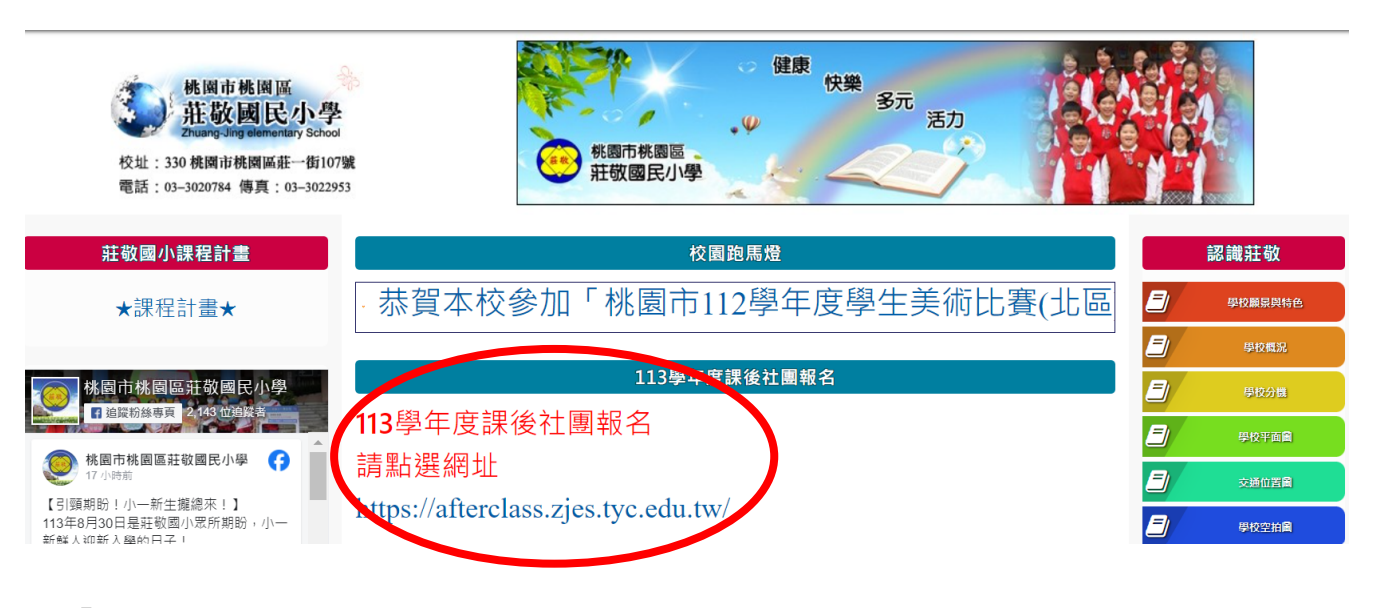

3. 登入「帳號:(學號);密碼:(小寫身分證字號)」,然後點選登入。

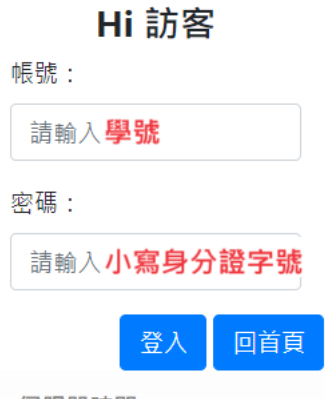

伺服器時間 2024-08-29 02:12:08pm 4. 登入完成後會轉入"個人資料維護"頁面,填寫「家裡電話、父母手 機電話」以及 E-MAIL 地址 (請填確定可以收到郵件的 E-MAIL 地 址),完畢後送出後然至信箱收信完成 E-Mail 驗證方可報名,可查看 「狀態」是否具備報名資格,務請家長於報名前先行完成驗證動作, 避免影響報名程序,完成後即可以於報名時間內點選 113 學年度課後 社團活動進行報名。

桃園市莊敬國民小學

課後活動報名系統

|                        | 個人資料維護                                                                                   |   |                                |  |
|------------------------|------------------------------------------------------------------------------------------|---|--------------------------------|--|
| 請先新增電話及驗證信箱才能報名相關活動    |                                                                                          | × | 回首頁                            |  |
|                        |                                                                                          |   | 已報名活動                          |  |
| 歡迎陳亭靠回來                |                                                                                          | × | 個人資料維護                         |  |
| 翻號·                    | 1130                                                                                     |   | 登出                             |  |
| ⊈ £00 :<br>姓名:         | 陳<br>一                                                                                   |   | 伺服器時間<br>2024-08-29 02:00:40pm |  |
| 班級資料:                  | 1 年 班 班 號                                                                                |   |                                |  |
| 學生家裡電話:                | (清純人電話)<br>第4月4日、1月17日の11月1日<br>第4月1日、1月17日の11月1日(1日日)                                   |   |                                |  |
| 家長聯絡電話01:              | an (max, managed (mana)                                                                  |   |                                |  |
| 家長聯絡電話02:              | 輸入結式:0000000000(全少実職入一業行動誘衛子可能名相綱活動)<br>記職入手術動碼<br>輸入結式:当後30000000(信が9000000000((毎可免導))  |   |                                |  |
| 家長聯絡E-mail:<br>信箱驗證: 🛕 | 計轉入來長與用電了信箱<br>輸入感式:16號9編子信箱課注<br>実有後與國情報做情點學與結解語,發展完成方案報告計會                             |   |                                |  |
| 學生身份別:                 | ○一般 □中悠收人 □信收人 □信息 □原住民子女 □新住民子女 □身腰主<br>※如果報告問他唱話吧 定要讓導致解剖身份別。<br>※我信期可預過,請請買慎屬以接通的身端型。 |   |                                |  |

類別名稱(活動數)

近期活動

113學年度課後社團報名(帳號:學號、密碼:小寫英文身分證字號)(43)

6. 進入開課社團選單,確定所欲報名社團後,點選左側「報名」鍵,送出後即完成報名手續。

| 啊 эх 电 au 1 03-3020784 #9 311 |                                                        |                                              |                        |             |             |                        |          |      |                  |  |  |
|-------------------------------|--------------------------------------------------------|----------------------------------------------|------------------------|-------------|-------------|------------------------|----------|------|------------------|--|--|
| 報名                            | 子班別名稱                                                  | 課程時間                                         | 上課地點                   | 授課教師        | 可報名<br>年級   | 可報<br>名<br>人數          | 課程<br>費用 | 課程資料 | 名單               |  |  |
| 報名                            | 武術功夫                                                   | 09-23 ~ 01-06<br>15:40 ~ 17:10<br>(每週1)共14小時 | 地下室軟墊<br>區             | 陳瀚元教練       | 1,2,3,4,5,6 | 上限<br>20人<br>下限<br>10人 | 2000     | 9    | 名單 0 人           |  |  |
| 報名                            | 休閒直拼離A<br>代講全室直開稿:3500元                                | 09-23 ~ 01-06<br>15:40 ~ 17:10<br>(毎週1)共14小時 | 地下室                    | 黃偉順         | 1,2,3,4,5,6 | 上限<br>20人<br>下限<br>10人 | 2000     | 9    | 名<br>單 0<br>人    |  |  |
| 報名                            | 休閒宣拼輪B<br>代講全室直接輪:3500元                                | 09-24 ~ 12-31<br>15:40 ~ 17:10<br>(毎週2)共14小時 | 地下室                    | 黃偉順         | 1,2,3,4,5,6 | 上限<br>20人<br>下限<br>10人 | 2000     | e    | 名單 0人            |  |  |
| 資格不符                          | 築幾俸球<br>(合材料表500元)                                     | 09-24 ~ 12-31<br>15:40 ~ 17:10<br>(每週2)共14小時 | 操場                     | 郭滌祐、李<br>清龍 | 3,4,5,6     | 上限<br>20人<br>下限<br>10人 | 3000     | Ŀ    | 名單 0人            |  |  |
| 報名                            | 體能運動遊戲                                                 | 09-24 ~ 12-31<br>15:40 ~ 17:10<br>(毎週2)共14小時 | 操場單槓區                  | 潘銘揚         | 1,2,3,4,5,6 | 上限<br>16人<br>下限<br>10人 | 2350     | Q    | 名<br>單<br>0<br>人 |  |  |
| 報名                            | 足球A                                                    | 09-25 ~ 12-25<br>12:50 ~ 14:10<br>(每週3)共14小時 | 操場                     | 陳威廷教練<br>群  | 1,2,3,4,5,6 | 上限<br>50人<br>下限<br>10人 | 2350     | 9    | 名<br>單<br>0<br>人 |  |  |
| 報名                            | 科學好好玩<br>含材料費950元                                      | 09-25 ~ 12-25<br>12:50 ~ 14:10<br>(每週3)共14小時 | 三樓藝文教<br>室3四樓自<br>然教室4 | 陳慕慈、謝<br>瑋  | 1,2,3,4     | 上限<br>36人<br>下限<br>10人 | 3350     | 2    | 名<br>單<br>0<br>人 |  |  |
| 報名                            | 聽起來<br>(会核科典曲布 - 木當等1050元)                             | 09-25 ~ 12-25<br>12:50 ~ 14:10<br>(每週3)共14小時 | 地下室社團<br>動教室           | 徐晏婕         | 1,2,3,4,5,6 | 上限<br>25人<br>下限<br>10人 | 3150     | 9    | 名<br>單<br>0<br>人 |  |  |
| 報文                            | 弦樂校隊培訓組<br>14講臺灣 · 臺灣360元 · 提琴自國或由美語作攝或語信 · 租借商員300元 · | 09-24 ~ 12-24<br>12:20 ~ 13:10               | 五樓共學教                  | 陳建廷         | 1,2,3,4,5,6 | 上限<br>20人<br>下限        | 3600     |      | 名單。              |  |  |

7. ※報名與取消報名步驟一致

◎※備註:自113年9月23日(星期一)起開始上課

- 體育组只收學費,其餘相關裝備或材料費用請自行繳納給授課教師;未達最低開課人數 10 人者則 不予開班,成班與否請自行上網觀看。
- 2. 所有課後社團報名一律採用網路報名,並請在報名期限內完成報名手續,報名請至莊敬國小首頁的「113學年度課後社團報名」: 網址 http://www.zjes.tyc.edu.tw/,課程內容請從"課程資料"下載及自行參閱。

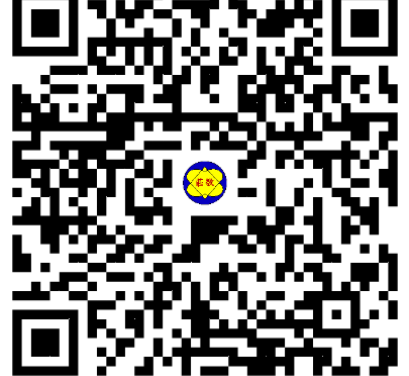

- 3. 請待確定成班並授課後,再依繳費單(10月初發放)收費指示在期限內至指定地點繳費,並將第二聯收執聯回繳體育組。請勿讓學童攜帶現金到校繳費,感謝配合。
- 開班成功的社團,彙整後於 9/16 公告,社團上課時間與教室依照本 簡章內容請自行留意記住,
  - (學校不再發放開班小紙條)。
- 5. 開課日期確定,但課程結束日期為預估日,若有微調,將責由授課教 師提前通知。

6. 手機報名者請掃 QRcode 報名,避免 java 程式不支援。

7. 登入報作業後請確實將連絡方式確實填寫,以方便突發狀況連繫用

※請注意登入頁面後如果頁面閒置超過 5 分鐘,系統將自動登出須要重新登入,伺服器時間須持續瀏覽才會刷新,如有問題請洽體育組 電話 03-3020784 #311 林老師